## СПОСОБЫ ПОДПИСАНИЯ ДОКУМЕНТОВ ЭЛЕКТРОННОЙ ЦИФРОВОЙ ПОДПИСЬЮ (ЭЦП)

(сертификатом открытого ключа, изданным в ГосСУОК и атрибутным сертификатом для

## работы с системами ФСЗН)

Таблица 1

| Тип документа                                            | Программы для<br>подготовки <sup>1</sup><br>документов      | Исходное расширение<br>файлов,<br>подготовленного к<br>подписанию | Доступные плательщику варианты подписания<br>документов ЭЦП<br>(описание - см. Таблицу 2) |           |           | Расширение файла,<br>после подписания ЭЦП <sup>2</sup>                                                                                         |
|----------------------------------------------------------|-------------------------------------------------------------|-------------------------------------------------------------------|-------------------------------------------------------------------------------------------|-----------|-----------|----------------------------------------------------------------------------------------------------|
|                                                          |                                                             |                                                                   | Вариант 1                                                                                 | Вариант 2 | Вариант 3 | 1                                                                                                    |
| 1                                                        | 2                                                           | 3                                                                 | 4                                                                                         | 5         | 6         | 7                                                                                                    |
| 4-фонд                                                   | Программа «Ввод данных в<br>отчèт 4фонд» <sup>3</sup>       | .xml                                                              | +                                                                                         | _         | +         | ZIP (.zip) – формируется<br>автоматически при подписании<br>исходного документа ЭЦП и<br>содержит файл с данными (.xml)<br>и файл с ЭЦП (.sgn) |
| ПУ-1,<br>ПУ-2,<br>ПУ-3,<br>ПЗ (пояснительная<br>записка) | ПК «Ввод ДПУ»                                               | .txt                                                              | +                                                                                         | +         | +         | ZIP (.zip) – формируется<br>автоматически при подписании<br>исходного документа ЭЦП и<br>содержит файл с данными (.xml)<br>и файл с ЭЦП (.sgn) |
| ПУ-6<br>Перечни ППС                                      | ПО «Формирование ПУ-6»                                      | .txt                                                              | +                                                                                         | _         | +         | ZIP (.zip) – формируется<br>автоматически при подписании<br>исходного документа ЭЦП и<br>содержит файл с данными (.xml)<br>и файл с ЭЦП (.sgn) |
| Перечни для целей<br>ППС                                 | ПО «Формирование Перечня<br>для целей ППС»                  | .txt                                                              | +                                                                                         | -         | +         | ZIP (.zip) – формируется<br>автоматически при подписании<br>исходного документа ЭЦП и<br>содержит файл с данными (.xml)<br>и файл с ЭЦП (.sgn) |
| + (применяется для у<br>- (не применяется дл             | указанного типа документа);<br>я указанного типа документа) |                                                                   |                                                                                           |           |           |                                                                                                    |

<sup>3</sup> Программа доступна для скачивания в Личном кабинете плательщика на Корпоративном портале Фонда в разделе «Подача документов» по нажатии на кнопку фактическими данными, имеющимися в Фонде по плательщику.

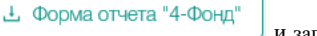

и заполненная

<sup>&</sup>lt;sup>1</sup> Плательщик осуществляет подготовку необходимых отчетных документов и документов персонифицированного учета (ДПУ) с помощью программных инструментов, предоставляемых Фондом социальной защиты населения на безвозмездной основе (размещены на Корпоративном портале Фонда в разделе «Важно знать»/»Программное обеспечение» (программа «Ввод 4 – Фонд доступна только из Личного кабинета) либо использует собственное корпоративное программное обеспечение, обеспечивающее подготовку отчетных документов и ДПУ в соответствии со структурой и форматами, установленными законодательством)

<sup>&</sup>lt;sup>2</sup> При подписании Вариантом 1 подаваемые файлы автоматически преобразовываются в требуемый формат

## СПОСОБЫ ПОДПИСАНИЯ ДОКУМЕНТОВ ЭЛЕКТРОННОЙ ЦИФРОВОЙ ПОДПИСЬЮ

Таблица 2

| Варианты<br>подписания | Описание варианта                                                                                                    | Инструкция по выполнению подписания                                                                                                    |
|------------------------|----------------------------------------------------------------------------------------------------|----------------------------------------------------------------------------------------------------|
| Вариант 1              | Подписание<br>подготовленного<br>документа в Личном<br>кабинете плательщика на<br>Корпоративном портале<br>Фонда непосредственно<br>при отправке документов<br>в АИС Фонда | <ol> <li>Подготовить документ (электронный файл в исходном формате - см. графы 2, 3 Таблицы 1);</li> <li>Войти в Личный кабинет плательщика на Корпоративном портале Фонда (адрес портала:portal2.ssf.gov.by)</li> <li>В разделе «Подача документов» выбрать сам документ:         <ul> <li>нажатием левой клавишей мыши в соответствующую область, после чего на экране отобразится окно, в котором указывается директория на своем ПК, где находятся искомые документы, и выбрать один или несколько из них</li> <li>«Перетащить» необходимые документы с рабочего стала или соответствующей директории в соответствующую область страницы «Подача документов»</li> <li>В блоке «Ожидающие подписи» нажать кнопку «Подписать» – напротив соответствующего документа, либо кнопку «Подписать все»</li> </ul> </li> </ol>                                                                                                    |
| Вариант 2              | Подписание документов<br>(пачек), подготовленных<br>непосредственно в ПК<br>«Ввод ДПУ»                                                                                     | <ul> <li>Подписание электронных документов (пачек), подготовленных непосредственно в ПК «Ввод ДПУ»:</li> <li>5. Подготовить документ (пачку из блока «ДПУ в работе» переместить в блок «Архивные данные» путем нажатия кнопки «Сформировать пачку (архив)»</li> <li>6. Выделить необходимую для подписания сформированную пачку в блоке «Архивные данные» щелчком мыши;</li> <li>7. Вызвать функцию подписания ЭЦП - «Подписать пачку ЭЦП»</li> <li><i>Примечание:</i> при подаче через Корпоративный портал Фонда подписанного таким способом (Вариантом 2) электронного документа в Личном кабинете плательщика в разделе «Подача документов» необходимо выбрать сам документ:         <ul> <li>нажатием левой клавишей мыши в соответствующую область, после чего на экране отобразится окно, в котором указывается директория на своем ПК, где находятся искомые документы, и выбрать один или несколько из них;</li> <li>«Перетащить» необходимые документы с рабочего стала или соответствующей директории в ;</li> <li>соответствующую область страницы «Подача документов».</li> </ul> </li> <li>ВНИМАНИЕ! Правильно сформированные подписанные ЭЦП документы автоматически попадают в список отправленных документов</li> </ul> |
|                        |                                                                                                    | Подать подготовленные электронные документы персонифицированного учета в АИС Фонда непосредственно в         ПК «Ввод ДПУ»:         1. Подготовить документ (пачку из блока «ДПУ в работе» переместить в блок «Архивные данные» путем нажатия         кнопки «Сформировать пачку (архив)»         :         2. Выделить необходимую для подписания сформированную пачку в блоке «Архивные данные» щелчком мыши;         3. Вызвать функцию – «отправка на портал Фонда»                                                                                                    |

| Варианты<br>подписания | Описание варианта             | Инструкция по выполнению подписания                                                                                                    |
|------------------------|-------------------------------|----------------------------------------------------------------------------------------------------|
| Вапиант 3              | Полписание пюбых              | Полнисание любых локументов в ПК «Ввол ЛПУ»·                                                                                                    |
|                        | документов в ПК «Ввод<br>ДПУ» | 1. Полготовить локумент (электронный файл в исходном формате - см. графы 2.3 Таблицы 1):                                                                                                    |
|                        |                               | <ol> <li>1. Подготовлив документ (электронный фили в некодном формате сем. графы 2, 9 газлица 1);</li> <li>2. Войти в ПК «Ввод ДПУ», нажать кнопку «Плательщики» и выбрать плательщика из открывшегося «Списка</li> </ol> |
|                        |                               | плательщиков» от имени которого будет подписываться фаил;                                                                                                    |
|                        |                               | Примечание: значения УНП и УНПФ плательщика должны совпадать с УНП и УНПФ ЭЦП.                                                                                                    |
|                        |                               | 3. В строке операционного меню на закладке «Сервис»:                                                                                                    |
|                        |                               | • вызвать функцию подписания ЭЦП: «ЭЦП» - «Подписать»;                                                                                                    |
|                        |                               | • выбрать сам документ - в открывшемся окне в списке «Тип файлов» выбрать «Все файлы» и на локальном ПК                                                                                                    |
|                        |                               | выбрать подлежащий подписанию документ;                                                                                                    |
|                        |                               | • выбрать сертификат организации и ввести пароль.                                                                                                    |
|                        |                               | Примечание: при подаче через Корпоративный портал Фонда подписанного таким способом (Вариантом 3) электронного                                                                                                    |
|                        |                               | документа в личном каоинете плательщика в разделе «подача документов» необходимо выорать сам документ.                                                                                                    |
|                        |                               | • нажатием левои клавишей мыши в соответствующую область, после чего на экране отобразится окно, в котором<br>указывается лиректория на своем ПК. гле нахолятся искомые локументы, и выбрать олин или несколько из них    |
|                        |                               | • «Перетанить» необхолимые локументы с рабочего стала или соответствующей лиректории в соответствующую                                                                                                    |
|                        |                               | область страницы «Подача документов»                                                                                                    |
|                        |                               | ВНИМАНИЕ! Правильно сформированные подписанные ЭЦП документы автоматически попадают в список                                                                                                    |
|                        |                               | отправленных документов                                                                                                    |
|                        |                               |                                                                                                    |
|                        |                               | Подать электронный документ (4 – Фонд, ПУ- 6, перечень ППС) в АИС Фонда непосредственно в ПК «Ввод                                                                                                    |
|                        |                               |                                                                                                    |
|                        |                               | 1. Подготовить документ (электронный файл в исходном формате - см. графы 2, 3 Таблицы 1);                                                                                                    |
|                        |                               | 2. Войти в ПК «Ввод ДПУ», нажать кнопку «Плательщики» и выбрать плательщика из открывшегося «Списка                                                                                                    |
|                        |                               | плательщиков» от имени которого будет подписываться фаил;                                                                                                    |
|                        |                               | Примечание: значения УНП и УНПФ плательщика должны совпадать с УНП и УНПФ ЭЦП.                                                                                                    |
|                        |                               | 3. Выбрать соответствующую кнопку для отправки документа                                                                                                    |
|                        |                               |                                                                                                    |
|                        |                               | 4. Нажать кнопку – «Отправка документа»                                                                                                    |
|                        |                               | 5. Выбрать сам документ;                                                                                                    |
|                        |                               | 6. Нажать кнопку – «Подписать и отправить» 🧖 Подписать и отправить                                                                                                    |